山櫻 YJ-G650 FAQ 集

# YJ-G650 こんなときは…

# <YJ-G650 こんなときは…本書の見方>

本書内の以下の画面は、次の方法で開くことが出来ます。

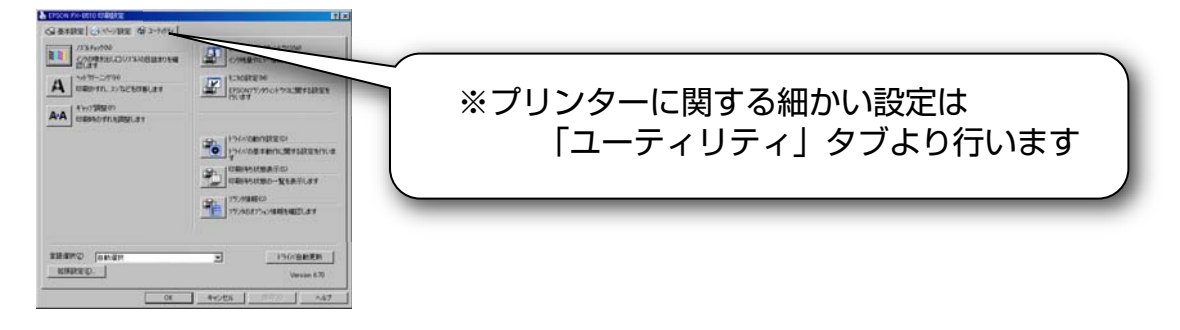

①Windows の画面より…

- 1、画面左下の「スタート」メニューをクリック
- 2、メニューバー内の「設定」→「コントロールパネル」→「プリンタと FAX」を クリック

※OSの状態によっては、メニューバーに「プリンタと FAX」が表示されている場合もあります

3、「Yamazakura YJ-G650」のアイコンを右クリックし、「印刷設定」を選択、 ウィンドウ上部のタブより「ユーティリティ」を選択

②アプリケーションからの印刷時…

- 1、ご使用のアプリケーションより、印刷命令をかけます
- 2、以下の画面が開いたら、「プロパティ」をクリック、ウィンドウ上部のタブより 「ユーティリティ」を選択

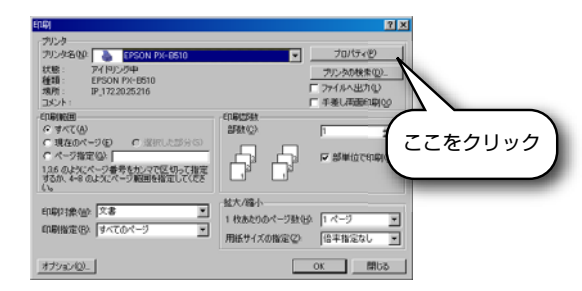

※本画面は MicrosoftWord の場合です ※アプリケーションによっては「プロパティ」ではなく「詳細(設定)」等と 表記されている場合もあります

★設定内容をデフォルトにしたい場合

(印刷都度設定をしなくても、一度設定した後は必ずこの設定が適用されるようにしたい場合)

「①」の方法にて設定してください

★設定内容を 1 度だけ行いたい場合

(印刷都度設定を行い、次回以降は下の状態で印刷したい場合)

「②」の方法にて設定してください

# <YJ-G650 こんなときは…目次>

- ・印刷結果がにじむ
- ・文字が太って見える
- ・排紙後、印刷面を触るとインクが流れる
- 3ページ「1」をご覧下さい

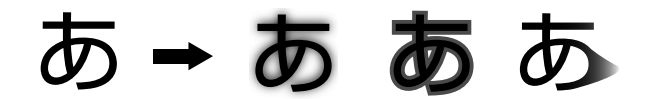

- ・印刷結果に横方向の白筋が入る
- ・特定の色だけうまく印刷できない

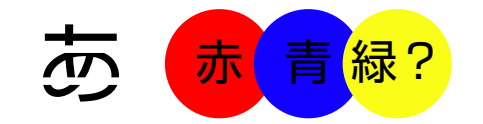

- ・文字や罫線が上下でずれる
- ・文字や罫線が二重に印刷される
- ・文字が太って見える

# あ **→** あ あ あ

- ・印刷面に汚れが発生する
- ・印刷面の反対側に汚れが発生する
- ・印刷開始位置が前後にずれる

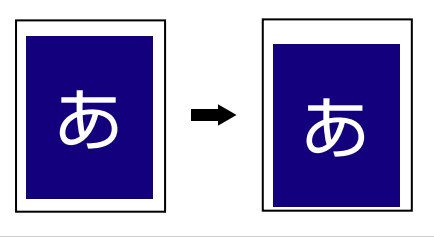

・給紙ミスが発生する

・ハガキ印刷の後端文字がぶれる

・データが中心に印刷されない

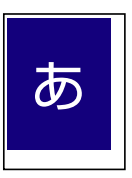

3ページ「2」をご覧下さい

4ページ [3] をご覧下さい

4ページ「4」をご覧下さい

5ページ [5] をご覧下さい

5ページ [6] をご覧下さい

6ページ「7」をご覧下さい

#### 6ページ [8] をご覧下さい

5ページ「6」及び

6ページ [9] をご覧下さい

## <YJ-G650 こんなときは…①>

- 1、印刷のにじみがひどい場合
  - →用紙に対してインクの吐出量が多いと考えられます。 以下の手順にてインク吐出量を減らしてください

①ご使用のアプリケーションの印刷関連項目より、プリンタードライバーの設定画面を開きます

②「ユーティリティ」タブの下部「拡張設定」をクリックします

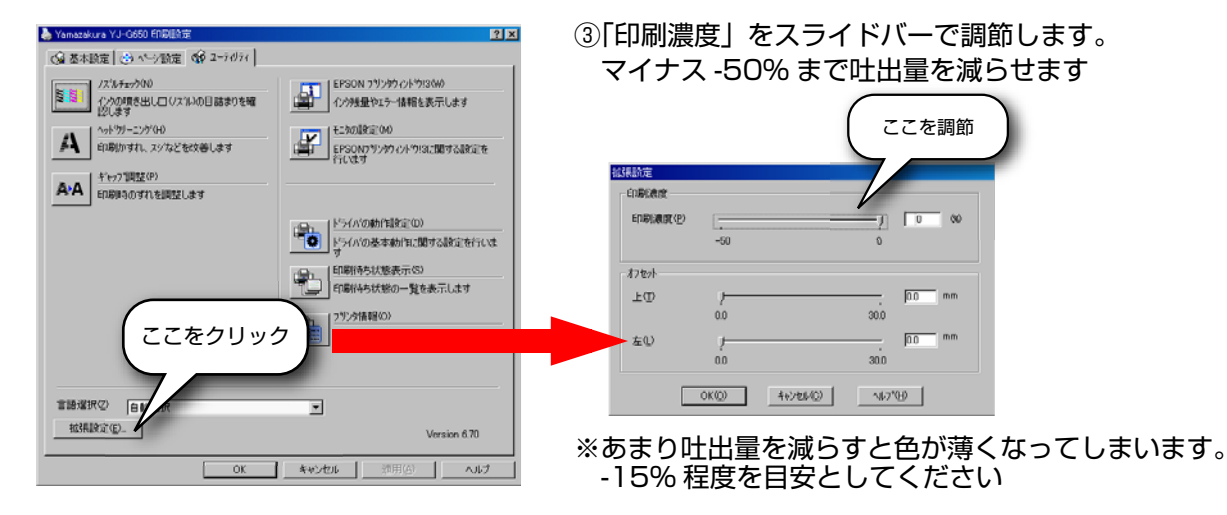

- 2、印刷結果に白い横筋が入っている場合 →ノズル抜けが発生していることが考えられます。 以下の手順にて「ヘッドクリーニング」を実施してください。 ? × 🎍 Yamazakura YJ-G650 EDBIERtz ○ 基本設定 ③ ページ設定 ※ 2-ライリライ 画面の指示に従って操作し、印刷したノズル EPSON 79ン95 パトウ!3000 インウ発量やエラー情報を表示します ノス・ルチェックの 増き出し口(ノスついの目詰まりを確 チェックパターンを確認してください EINDERIC (M) EPSON71990 A どを改善します 【OK】すべてのラインが印刷されている AA ここをクリック ドライバの動作制変定(D) ドライバの動作は変更の)
   ドライバの基本動作に関する設定を行いま 印刷符与状態表示(S)
   印刷符与状態表示(S)
   印刷符与状態の一覧を表示します フリンタ情報(の) フリンタのオフション情報を確認します 【NG】印刷されないラインがある 言語選択(2) 自動選択 . 拉張設定(E)... Version 6.70 →再度クリーニングしてください OK キャンセル NU
  - →印刷品質が「はやい」になっていると、印刷ムラが発生することがあります。その場合は印刷品質を「きれい」に変更してください

<sup>※</sup>インクを吸収できない用紙の場合、本手順でも改善されない場合があります。 そのような場合、本プリンターでは使用できません

<YJ-G650 こんなときは…②>

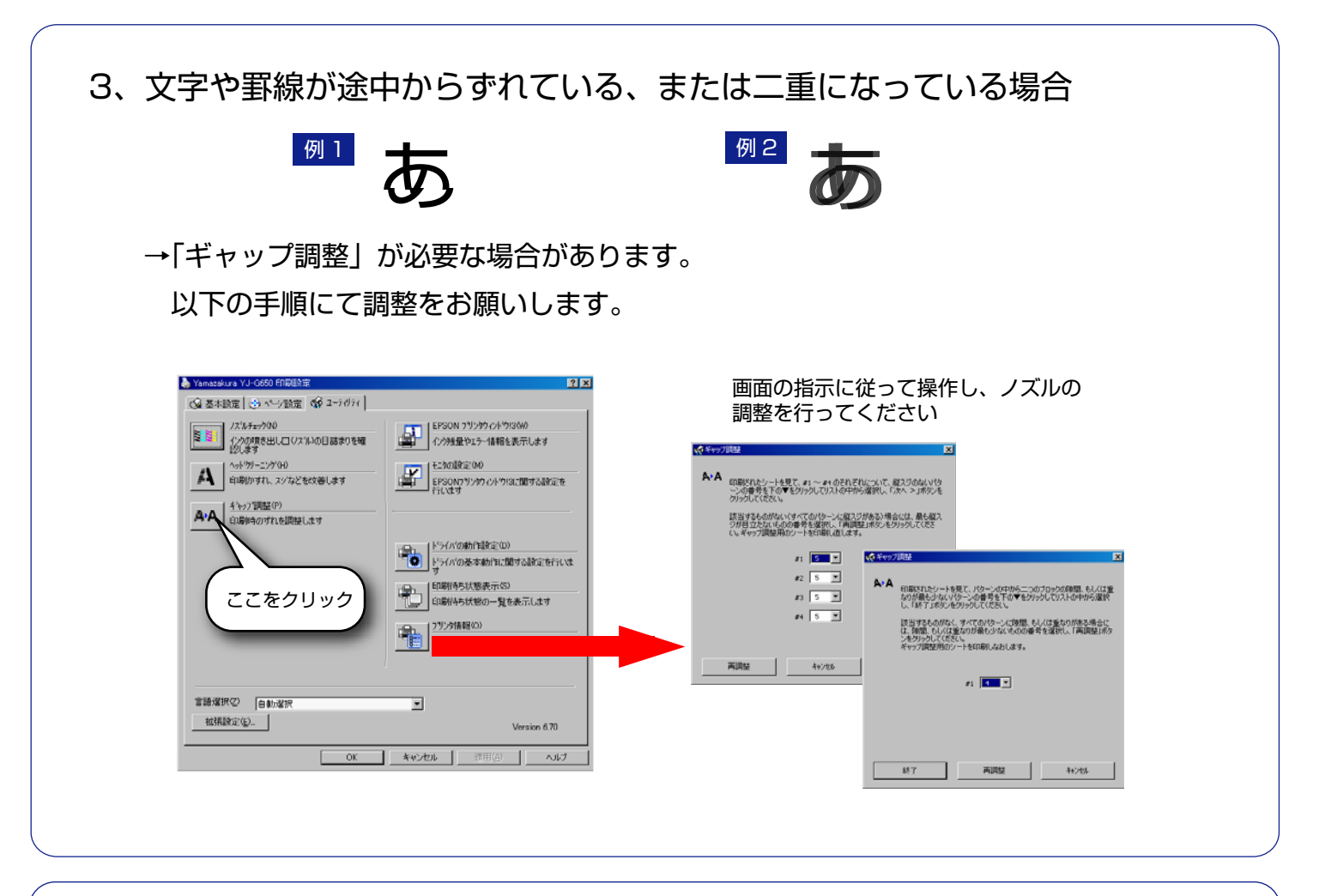

- 4、印刷している面にインクの汚れが付着する場合
  - →用紙が反っている場合、印刷ヘッドが用紙に当たってしまうことがあります。
    用紙の反りを修正して印刷してください

→用紙が印刷ヘッドに当たっている可能性があります。 以下の手順にて「こすれ軽減」にチェックを入れてください。

※本モードでは印刷速度が若干低下します

| 🚴 Yamazakura YJ-G650 印刷酿度                                                                                                    | 22 トライがの動作設定                      |
|----------------------------------------------------------------------------------------------------|-----------------------------------|
| ○ 基本設定 ② ページ設定 ◎ 2-7077                                                                                                    |                                   |
| レスジルチェックのジ<br>レスジルチェックのジ<br>EPSON 7リンタウィンドウ!3000                                                                                                    | 設定項目                              |
| このまたます   このまたます   このまたます   このまたます   このます   このます   こ | ▶ 部数印刷高速化型                        |
| - ( 小が ツノニング (40)                                                                                                    | <ul> <li>プログレスメータ表示(S)</li> </ul> |
| A 印刷加すれ、スジなどを収益します 単子 EPSON7リンサウイトウ!3に関する設定                                                                                                    | EPSON フツンタウィントウ!3を使用する(D)         |
| - 「キャッフ調整(P)                                                                                                    | ▼ マウスオーバーヘルフを表示する(M)              |
| A*A 印刷明6のすれを開始します                                                                                                    | □ 紙幅チェックED刷(\ <u>\</u> )          |
| 1日本 ドライバの動作能を定の)                                                                                                    | ▼ こすれ軽減(0)                        |
| ドライバの基本動作に関する設定を行                                                                                                    | vt                                |
| □□·斯特ち状態表示(S)                                                                                                    | 「 A AWデータをスフペールする(A)              |
| 印刷信持ち状態の一覧を表示します                                                                                                    |                                   |
| オマナ ケリ ケ (75) (有暇(0))                                                                                                    |                                   |
| ここをクリック 175/360775/3/情報を確認します                                                                                                    |                                   |
|                                                                                                    |                                   |
|                                                                                                    |                                   |
| 言語違訳②   自動違訳 ■                                                                                                    | ↓ 査本解除度を変更9回回                     |
| 拉張麗道(仮) Version 6.70                                                                                                    |                                   |
|                                                                                                    | 初期値に戻す(T) OK(K) キャンセル(C) ヘルフ°(H)  |
| OK 4+12/2016 范田(G) へい                                                                                                    |                                   |

# <YJ-G650 こんなときは…③>

- 5、印刷面の反対にインク汚れが発生する場合
  - →給紙経路に汚れが付着している可能性があります 以下の手順にて清掃をお願いします。

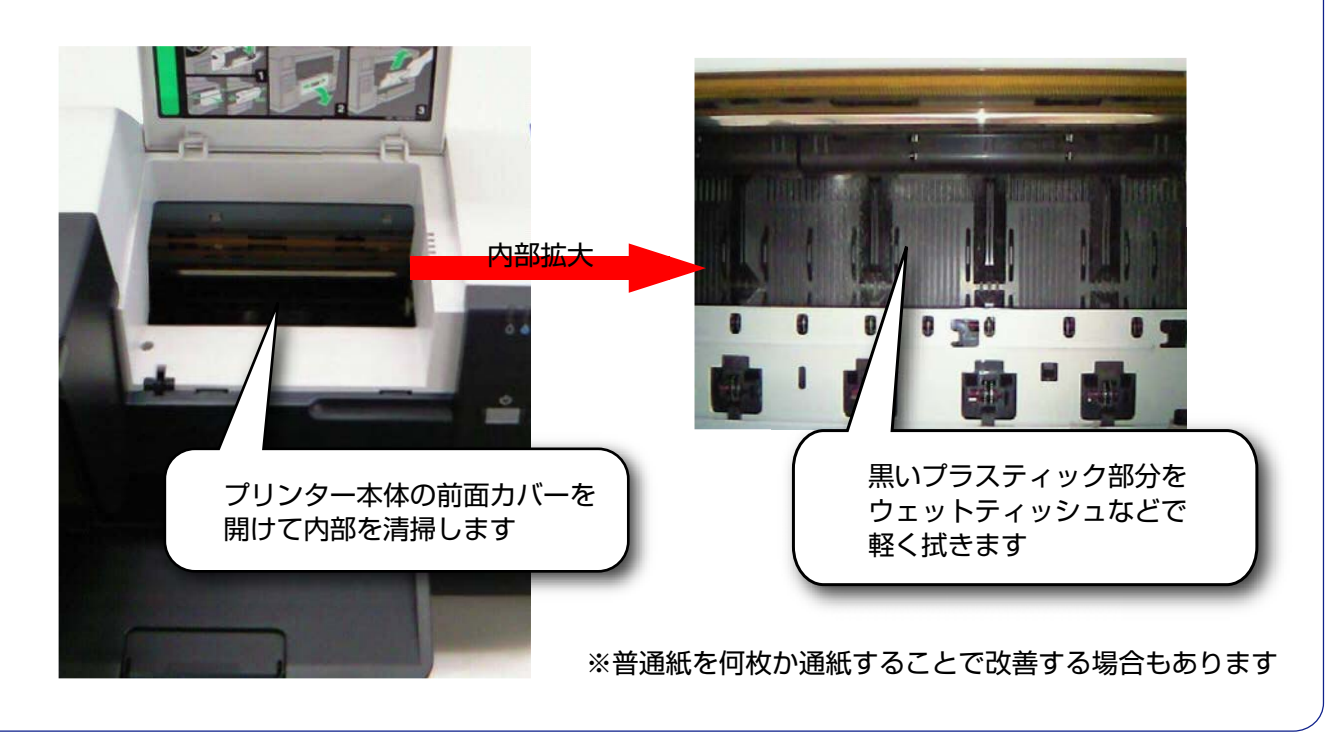

- 6、印刷開始位置がずれている場合
  - →給紙ローラーが汚れている可能性があります。 以下の手順にて清掃をお願いします。

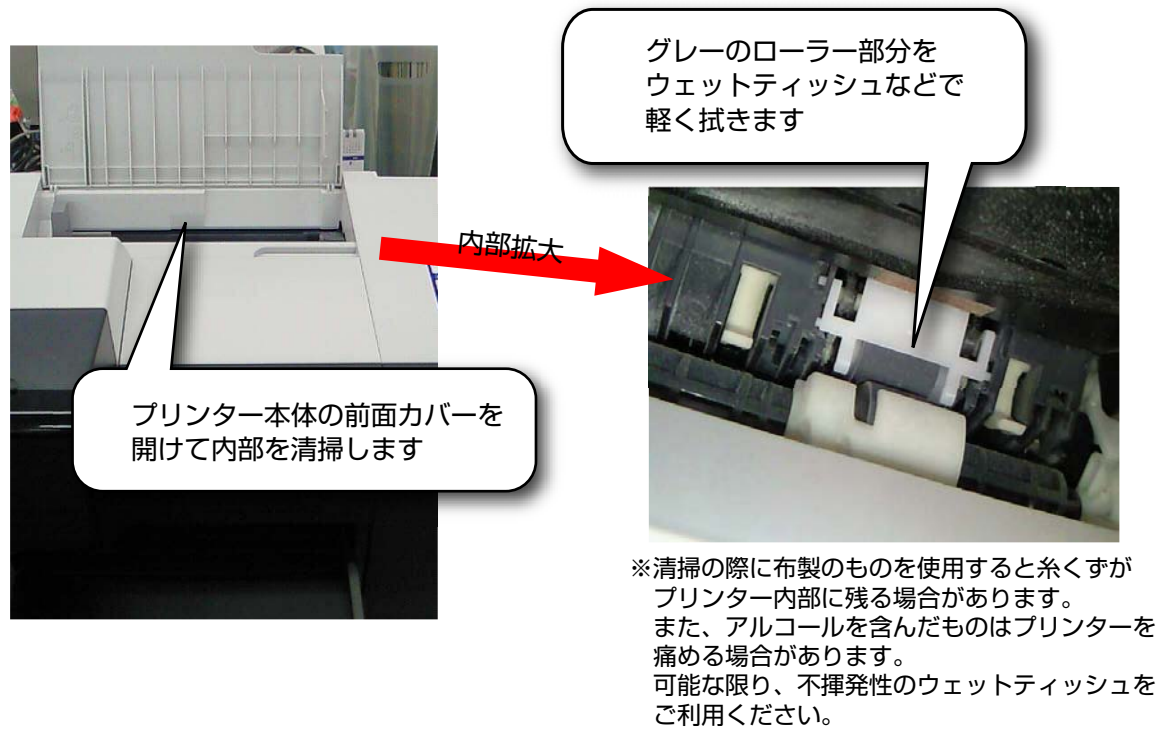

## <YJ-G650 こんなときは…④>

- 7、ハガキ印刷時に背面トレイでの給紙ミスが多発する場合
- 8、ハガキ後端の文字などが上下左右にぶれる場合

→「6」項と同様に、給紙ローラーの清掃をお願いします。

→ハガキが反っている場合があります。反りと反対方向にハガキを軽く曲げ、 反りを修正してください。

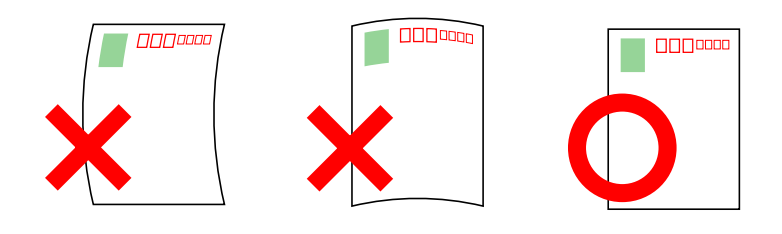

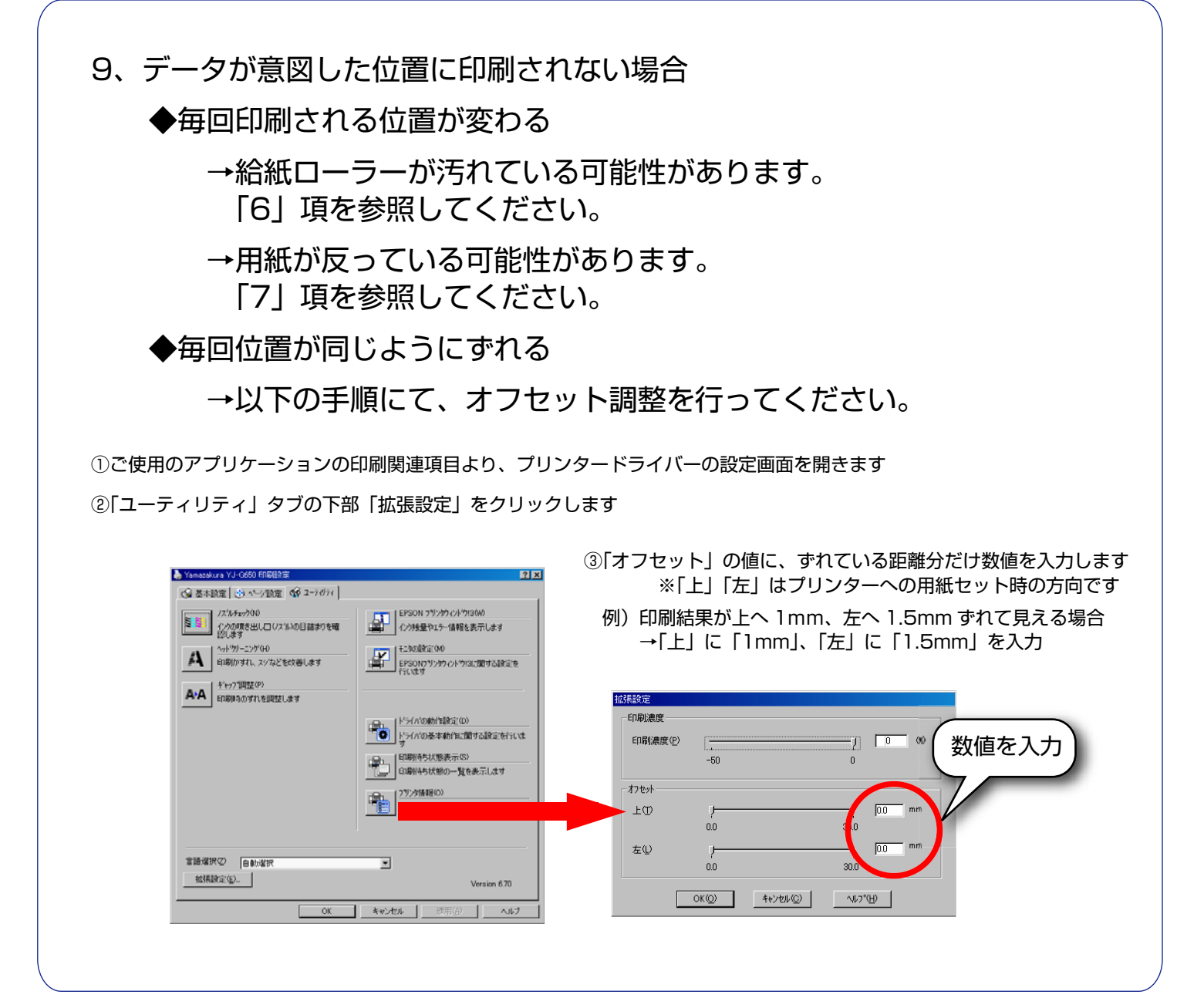